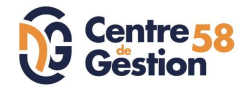

## 1er pas sur AGIRHE – CRÉER UN ACTE

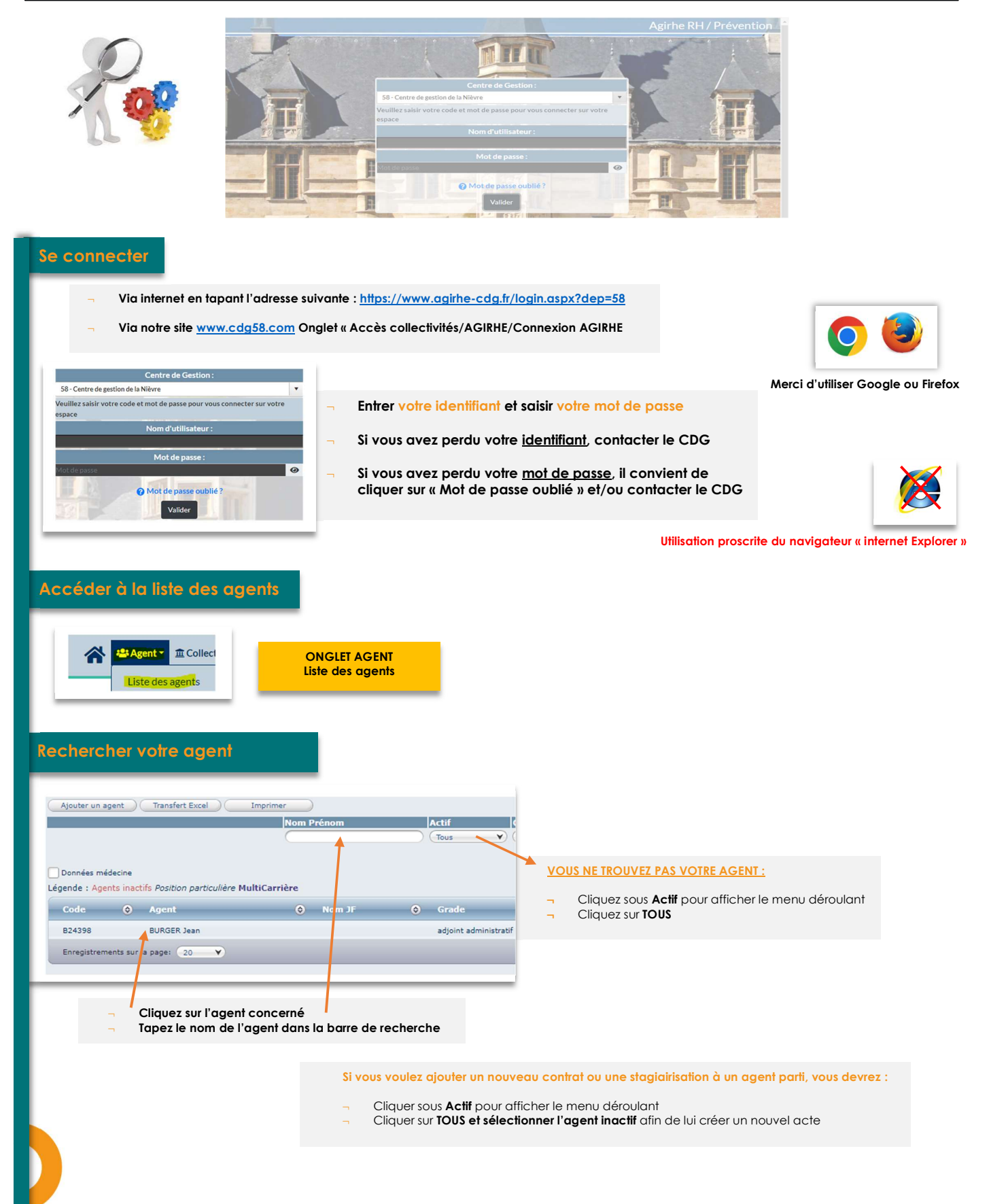

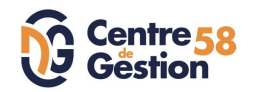

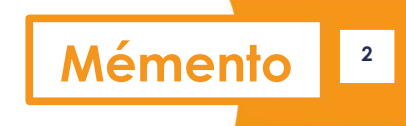

| Créer un arrêté/contrat ONGLET Déroulement de car                                                                                                    | rière                                                                                                    |
|----------------------------------------------------------------------------------------------------|----------------------------------------------------------------------------------------------------|
| B24398       BURGER Jean adjoint administratif territorial         Retour à la liste des agents                                                                                                    | agent <b>sera</b> consultable en cliquant sur l'onglet<br>z générer vos actes administratifs (arrêtés, contrats)                                                                                                    |
| Situation administrative actuelle<br>Temps de travail<br>Déroulement de carrière<br>Prochaines évolutions de carrière                                                                                                    | AGIRHE vous aide dans la création des actes,<br>mais c'est à vous de les générer                                                                                                    |
| Deux « boutons » importants :<br>Ajouter un acte<br>Services antérieurs<br>Date Arrêté<br>Date Arrêté<br>Date Arrêté<br>Date Arrêté<br>Date Arrêté<br>Date Arrêté<br>Date Arrêté<br>Date Arrêté<br>Date Arrêté<br>Date Arrêté                                                                                                    | al COLLECTIVITE TEST AGIRHE (S61007) DHS :3500<br>fiche de poste Prévention Formations<br>Moc<br>antérieurs Alow<br>o rigrade O<br>adjour administratif territorial                                                                                                    |
| Ajouter un acte, vous avez accès à tous les types d'arrêtés<br>possibles classés par type/rubrique :<br>Avancement<br>Congés<br>Départ<br>Intégration<br>Modalités d'exercice<br>Positions<br>Recrutement<br>Sanctions<br>Traitement<br>A l'intérieur de chacune des rubriques, vous accéderez aux différents<br>modèles d'arrêtés disponibles. Vous sélectionnerez le modèle le plus<br>adapté à votre cas.<br>En cas d'interrogation, n'hésitez pas à nous contacter. | <ul> <li>Services antérieurs vous permet :         <ul> <li>d'accéder à un tableau de saisie afin de reprendre les services antérieurs d'un agent nouvellement recruté stagiaire</li> <li>de connaître ainsi l'échelon, les indices et le reliquat retenus à la nomination (qui seront calculés automatiquement par le logiciel)</li> <li>de crée l'arrêté de recrutement, et d'éditer l'état des services antérieurs.</li> </ul> </li> <li>La reprise des services est obligatoire.</li> <li>Une note plus détaillée est disponible sur notre site dans l'onglet Carrières/Documentation statutaire/Fiches-Notes d'information/ Fiche stagiairisation</li> </ul> |
| Exemple pour créer un arrêté d'augmentation de temps de travail inférie<br>Sélectionner le type et l'arrêté que vous souhaitez saisir :<br>Type d'arrêté<br>Arreté<br>Changement de DHS inférieur ou égal à 10 % (AMO6)<br>Valider<br>Annuler                                                                                                    | <ul> <li>Sélection de la rubrique</li> <li>Sélection du modèle</li> </ul>                                                                                                    |
| Arreté Changement de DHS inférieur ou égal à 10 % (AM06)<br>Date d'effet 01/12/2023 ) [[]]<br>Temps de travail hebdomadaire 25 h 30 mn<br>Commentaires                                                                                                    | <ul> <li>Renseignez les champs</li> <li>Validez</li> </ul>                                                                                                    |
| Retour Valider                                                                                                    | <ul> <li>La ligne s'est créée</li> <li>Cliquez sur « Imprime »</li> <li>Le modèle se génère dans word</li> <li>Le faire signer et nous le retourner ensuite</li> </ul>                                                                                                    |
| Date         Arrêté         Grade           01/12/2023         Changement de DHS inférieur ou égal à 10 % adjoint administratif territorial                                                                                                    | Ech. (c)     DHS (c)     Collectivité       03(C1)     2550     COLLECTIVITE TEST AGIRHE         Supp.     Imprime                                                                                                    |
| ADRESSEZ UNE COPIE DE <u>TOUS</u> VOS ACTES                                                                                                    | CUTEURS AU CDG<br>Contractuels : laetitia.ble@cdg58.fr<br>03.86.71.66.19                                                                                                    |